# INPREMA

Instituto Nacional de Previsión del Magisterio

## Manual de Sistema de Consultas Web

Versión 1.4 2024

inprema.gob.hn

•

Ø

## Tabla de contenido

| Inicio de sesión                      | З  |
|---------------------------------------|----|
| Cambio de contraseña                  | 4  |
| Préstamos                             | 8  |
| Cotizaciones                          | 10 |
| Cuenta de Ahorro Previsión (CAP)      | 11 |
| Beneficiarios                         | 12 |
| Voucher de pagos (Docentes jubilados) | 13 |
| Gestiones                             | 15 |
| Beneficios                            | 16 |
| Generador de solicitudes              | 17 |
| Actualización de datos afiliación     | 18 |
| Registro del sistema                  | 19 |
| Selección jubilado o activo           | 20 |
| Ingreso de datos (Jubilado)           | 21 |
| Ingreso de datos (Activo)             | 22 |

inprema.gob.hn 😝 🔕 🕲

## Inicio de sesión

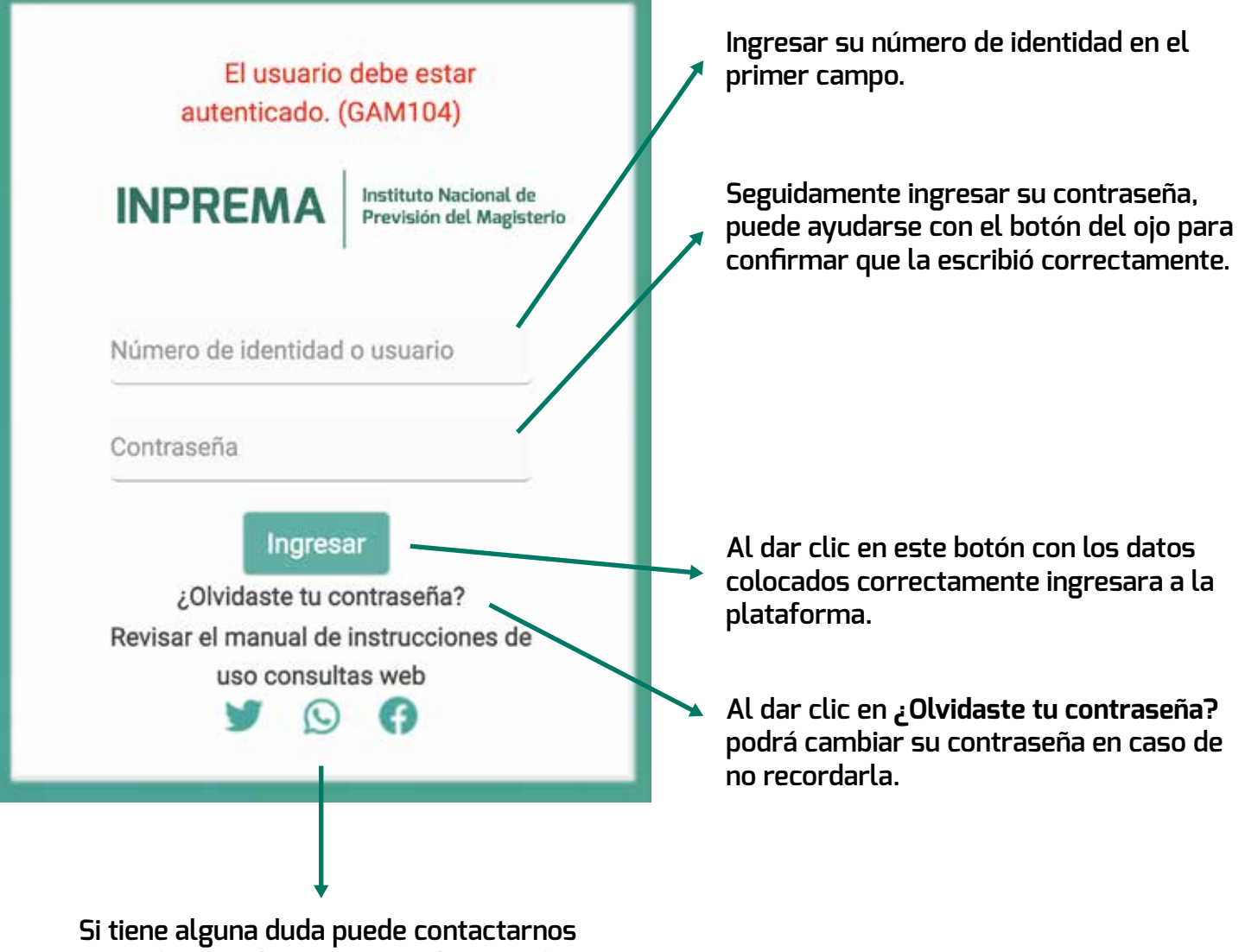

en cualquiera de nuestras redes sociales.

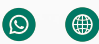

## Cambio de contraseña

El cambio de la contraseña se puede hacer mediante dos opciones:

- 1. Cambio por medio de correo electrónico
- 2. Cambio por medio de mensaje de texto SMS

Opción 1: Cambio mediante correo electrónico

| Núme     | ro de ident | idad o cor | reo elect | rónico: |   |
|----------|-------------|------------|-----------|---------|---|
| (ei eie  | mnlo@hotr   | nail com ó | 08011970  | 11111)  |   |
| (0). 0)0 | mpio@riou   | nun oom o  |           |         |   |
|          | Cano        | celar      | Con       | firma   | r |

Para poder utilizar esta opción seleccionar en este campo "Correo electrónico".

Ingresar en este campo su número de identidad.

Dar clic en el botón CONFIRMAR para enviar por correo un link para su cambio de contraseña.

Dar clic en el botón CANCELAR para regresar al Inicio.

inprema.gob.hn 🚯 🔊

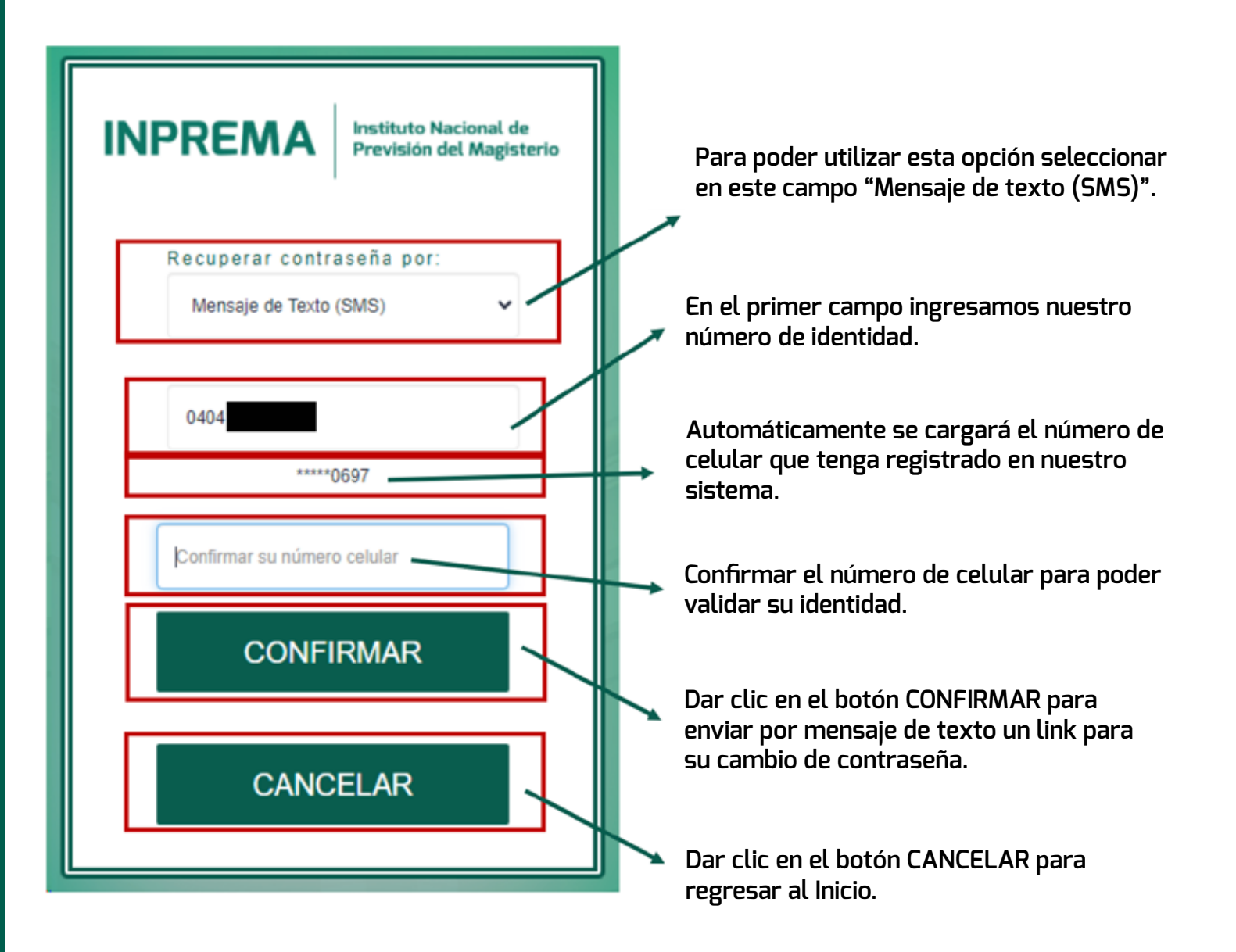

inprema.gob.hn

**G** 

#### Respuesta vía correo electrónico

| http://localbost/ConsultasWeb NetEnvironment/k2bfsg recovernass                               | nam2 asnv238075371589c1ede64hd47h69hf27087711efc93529648 |
|-----------------------------------------------------------------------------------------------|----------------------------------------------------------|
| INPREMA ¡Eres Tú Somos Todos!<br>Este mensaje es generado por un sistema automático, agradece | mos no responder a su dirección.                         |
| G Books - Sonward                                                                             |                                                          |

Para continuar con el proceso de cambio de contraseña daremos clic en el enlace o copiamos esta dirección en nuestro navegador.

#### Respuesta vía correo electrónico

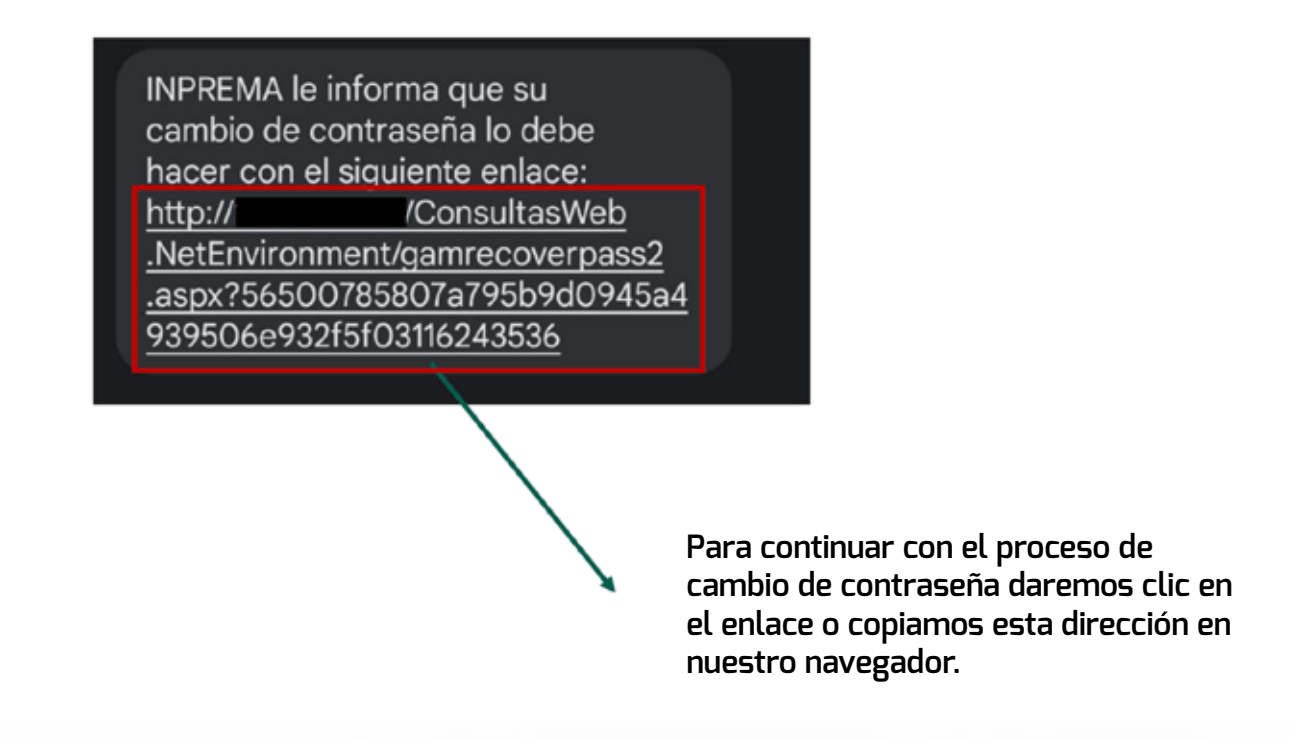

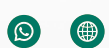

Paso final para el cambio de contraseña:

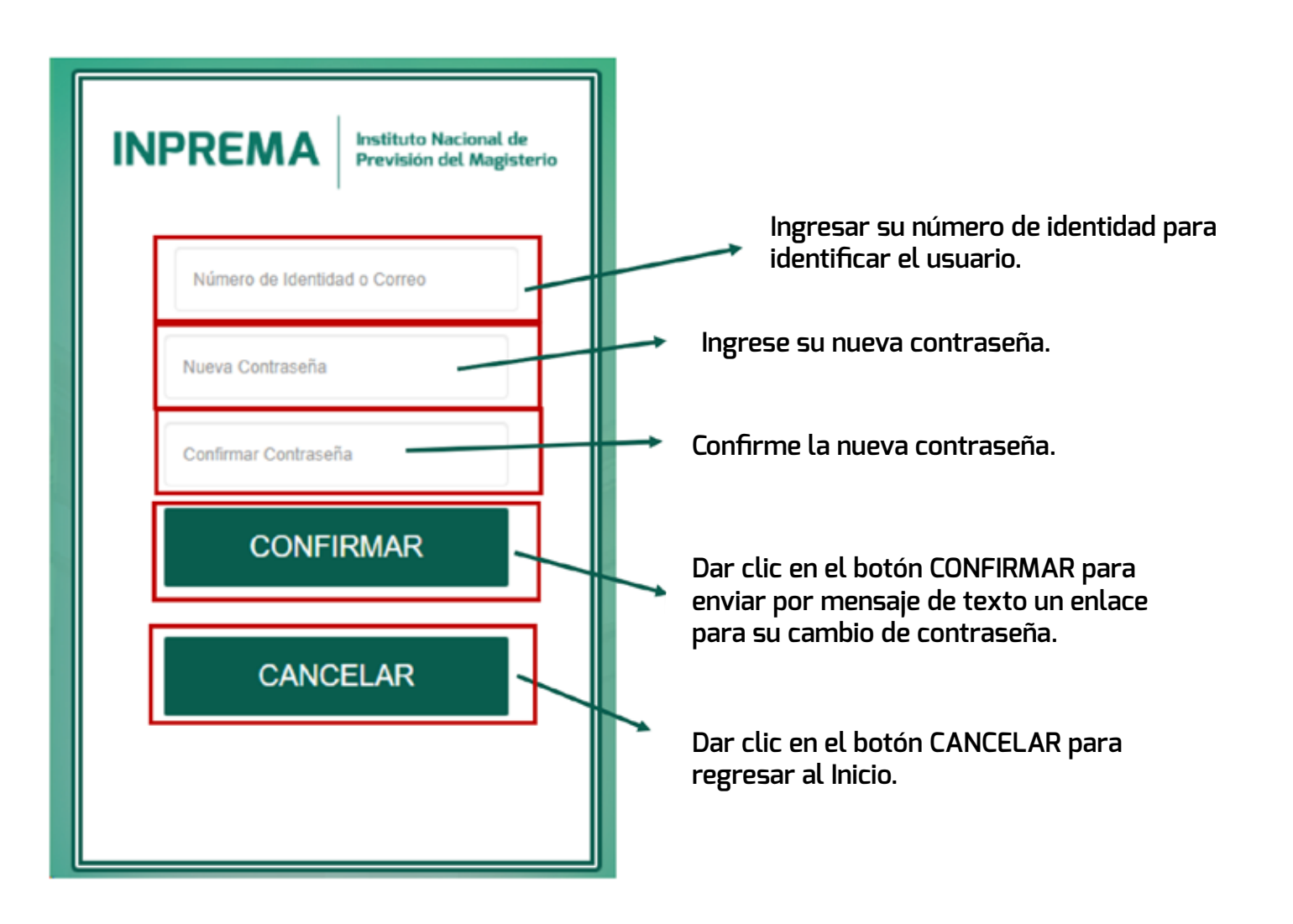

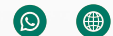

### Préstamos

En la pestaña de préstamos el usuario podrá acceder a los estados de cuenta de los préstamos que tenga vigentes.

| Imprimi Estado Cuenta Préstamos;                               |                                                 |
|----------------------------------------------------------------|-------------------------------------------------|
|                                                                |                                                 |
|                                                                |                                                 |
| Buscar Q No hav filtros anlica                                 | dos                                             |
| Buscar No hay filtros aplica                                   | dos                                             |
| Buscar No hay filtros aplica                                   | dos<br>Tipo de Prestamo                         |
| Buscar No hay filtros aplica<br>Detalle Prestamo A<br>0146 040 | dos<br>Tipo de Prestamo<br>PRESTAMOS PERSONALES |

A darle clic a detalle de préstamo automáticamente te saldrá las siguientes opciones. A darle clic en este botón podrás imprimir un estado de cuenta de todos los préstamos.

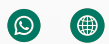

Al darle clic a descargas obtendrás el siguiente documento:

Descargas recientes

×

Estado\_Cuenta\_029910910\_0404196800497 \_5102.pdf 20,2 KB • Hecho

| = | Estado_Cuenta_029910910_0404196800497_5102.pdf |                                | 11.11        | - 100% +   🖸 🕹                                    |                    |          |                 |                        | •   | ÷ | 1 |
|---|------------------------------------------------|--------------------------------|--------------|---------------------------------------------------|--------------------|----------|-----------------|------------------------|-----|---|---|
|   |                                                | INPRE                          | AN           | Instituto Nacional de<br>Previsión del Magisterio | HON                | OURAS    | FECHA:<br>HORA: | 25/19/2823<br>14.01/58 |     |   |   |
|   |                                                | Datos Generales:               |              |                                                   |                    |          |                 |                        | - 8 |   |   |
|   |                                                | Identidad<br>Nombre:           |              |                                                   |                    |          |                 |                        |     |   |   |
|   |                                                | Préstamo: 0299                 |              |                                                   |                    |          |                 |                        |     |   |   |
|   |                                                | Monto Original:                | 429,430.00   |                                                   | Tasa Interés:      | 10.000   | 10              |                        | - 8 |   |   |
|   |                                                | Cuota Merosasl:                | 4,664.77     |                                                   | Plazo              | 300      | Meses           |                        | - 8 |   |   |
|   |                                                | Saldo Capital:                 | 132,615,17   |                                                   |                    |          |                 |                        | - 8 |   |   |
|   |                                                |                                |              |                                                   | Feeba Otorgado:    | 12/06/   | 2001            |                        | - 8 |   |   |
|   |                                                | -                              | Valores en N | lora                                              | Feche Cancelacsin. |          |                 |                        | - 8 |   |   |
|   |                                                | Cuotas:                        | 0            |                                                   | Freine Frago:      | January, | 2002            |                        | - 8 |   |   |
|   |                                                | Capital:                       | 8.09         |                                                   | Fecha Vence:       | 30/12/   | 2026            |                        | - 8 |   |   |
|   |                                                | Interés Nermal:<br>Moratiorios | 0.00<br>0.00 |                                                   |                    |          |                 |                        | - 8 |   |   |
|   |                                                | Cobro Adicional:               | 0.00         |                                                   |                    |          |                 |                        | - 8 |   |   |
|   |                                                | Avail 1:                       |              |                                                   |                    |          |                 |                        | - 8 |   |   |
|   |                                                | Avail 2:                       |              |                                                   |                    |          |                 |                        | - 8 |   |   |
|   |                                                |                                |              | Estado de cuenta sujet                            | lo a revisión      |          |                 |                        |     |   |   |
|   |                                                |                                |              |                                                   |                    |          |                 |                        |     |   |   |

Manual de Sistema de Consultas Web

inprema.gob.hn 😝 🔕 🕲 🌐

### Cotizaciones

En la pestaña de cotizaciones el usuario podrá acceder al estado de cuenta de cotizaciones y aportaciones.

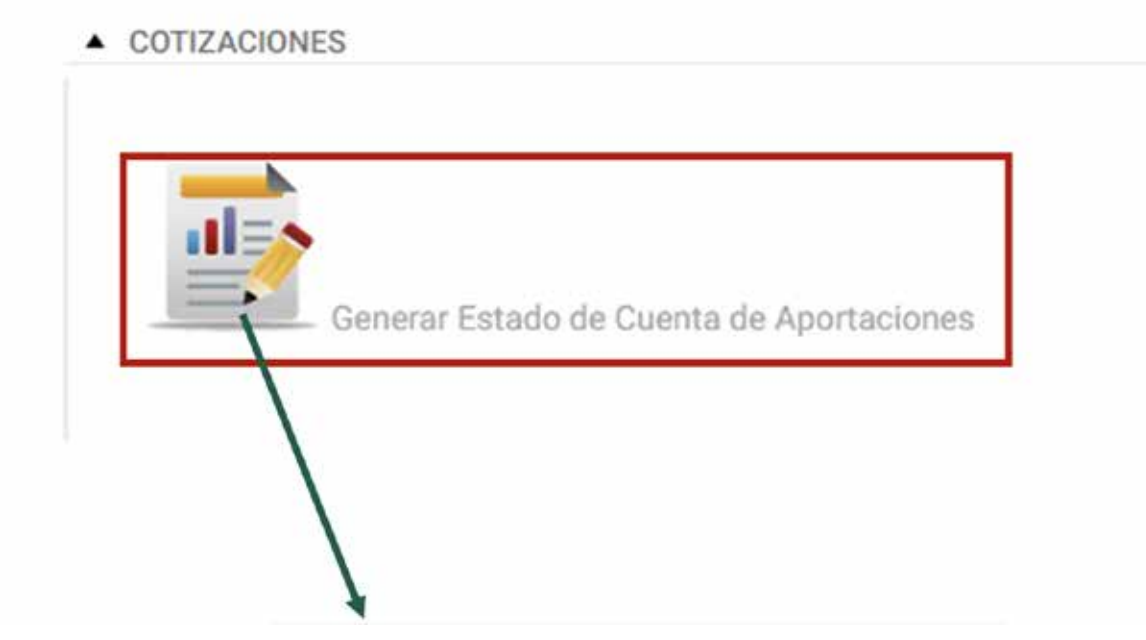

Al darle clic en este botón podrás imprimir un estado de cuenta de todos los préstamos.

inprema.gob.hn

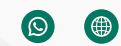

G

## CAP

En la pestaña de la Cuenta de Ahorro Previsional (CAP) el usuario podrá acceder al estado de cuenta.

| ado de cuenta CAP |                     |                |      |                                 |                                        |
|-------------------|---------------------|----------------|------|---------------------------------|----------------------------------------|
| Codigo Estatus    | Estatus             | Estatus        |      | na Renuncia                     |                                        |
| i -               | Contrat             | Contrato       |      | 09/2014                         |                                        |
| 1                 | Pagado              | i.             | 10/0 | 06/2016                         |                                        |
| lle CAP           | Correlativo Cuenta: | 9.             | To   | tal Cuenta                      |                                        |
| 5                 | 985                 | 5              |      | 0.00                            |                                        |
|                   |                     |                |      | Al dar clic ei<br>acceder al si | n este botón podr<br>u estado de cuent |
| Fecha Pagado      |                     |                |      | Valor Pagado                    |                                        |
| //0               |                     |                |      | 0.00                            |                                        |
| 24/10/2018        |                     |                |      | 0.00                            |                                        |
|                   |                     |                |      |                                 |                                        |
| Total Creditos    | Total Debitos       | Cuenta Editada |      |                                 |                                        |

| arepcap.aspx      | 1                       | / 2   - 72                                     | <b>s</b> ] + | ⊡ ⊘                                   |                              |                       | ± 0                              |
|-------------------|-------------------------|------------------------------------------------|--------------|---------------------------------------|------------------------------|-----------------------|----------------------------------|
|                   | INPREMA                 | monitor National de<br>Province del Magniteria |              | Cuenta de Ahorro<br>Consulta Cuenta ; | Provisional<br>for Discarite |                       | Fecha 25/10/202<br>Hora 14:04:29 |
| H 2 7 . H         | Datos Ge                | orphes.                                        |              |                                       |                              |                       |                                  |
| 18.10             | Normidael<br>Núrivero d | e CLente: 50-00                                | Docer        | DE:                                   |                              |                       |                                  |
|                   | Correlativo             | Fecha<br>Transacción                           | Depositos    | Retros                                | Rendimierro                  | Códign<br>Transpoción | Baldo<br>Actual                  |
| THE REPORT OF THE | 1                       | 28/02/2014                                     | 394.55       |                                       |                              | 1                     | 394.55                           |
|                   | 2                       | 29/03/2014                                     | 394.55       |                                       |                              | 1                     | 789.10                           |
|                   | 3                       | 28/04/2014                                     | 394.55       |                                       |                              | 1                     | 1183.65                          |
|                   |                         | 27/06/2014                                     | 394,55       |                                       |                              |                       | 1972 75                          |
|                   | 6                       | 28/07/2014                                     | 394.55       |                                       |                              | 1                     | 2367.30                          |
|                   | 7                       | 28/08/2014                                     | 394.55       |                                       |                              | 1                     | 2761.85                          |
| 2                 | 8                       | 25/09/2014                                     | 394.55       |                                       |                              | 1                     | 3156.40                          |
|                   | • 9                     | 27/10/2014                                     | 394.55       |                                       |                              | 1                     | 3550.95                          |

×

## Beneficiarios

En esta pestaña de beneficiarios el usuario podrá acceder a su listado de beneficiarios.

#### BENEFICIARIOS

| Lista de Benef | ciarios             |            |                         |
|----------------|---------------------|------------|-------------------------|
| Correlativo    | Nombre Beneficiario | Parentesco | Procentaje de Beneficio |
| 1              |                     | HIJO(A)    | 40.00%                  |
| 2              |                     | (A)OLIH    | 40.00%                  |
| 3              |                     | MADRE      | 20.00%                  |

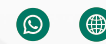

## Voucher de pagos (Docentes jubilados)

En esta pestaña, el usuario podrá acceder a sus voucher de pago para cada mes.

|                                  | 623                |                                                             | 😫 Config. tabla 🔻 |
|----------------------------------|--------------------|-------------------------------------------------------------|-------------------|
| Setalle Youcher <sup>Hilde</sup> | Direc Beneficio    | Anio Plarilla                                               | Mes Planila       |
| 0                                | PAGE DE RENEFICIO  | 2002                                                        | 70                |
| ~                                | PIAGO DE BENEFICIO | 2023                                                        | 1                 |
|                                  | PAGO DE 1814 FICIO | 5621                                                        |                   |
|                                  | PADO DE 3046/100   | 2023                                                        | 3                 |
|                                  | PADO DE BENEFICIO  | 3073                                                        | *                 |
|                                  | PADODE 3814 FROM   | 3621                                                        | 5                 |
|                                  | Piccobe adhences   | 2013                                                        |                   |
|                                  | PROD DE BENEFICIO  | 2003                                                        | 3                 |
|                                  | PROPER SUMERICS    | 2023                                                        | 2                 |
|                                  | PADO DE BERRINO    | - 2023                                                      |                   |
|                                  |                    | Al dar clic en este botón podrá ac<br>a su voucher de pago. | cceder            |
|                                  |                    |                                                             |                   |

inprema.gob.hn

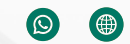

G

#### Se descargará un documento PDF con esta presentación:

| INPREMA      | Instituto Nacional d<br>Previsión del Magis | terio PAGO D | E BENEFICIO                                                                                                    |                                                                                                    | Fecha:<br>Hora: | 25/10/23<br>15:59:17 |
|--------------|---------------------------------------------|--------------|----------------------------------------------------------------------------------------------------|----------------------------------------------------------------------------------------------------|-----------------|----------------------|
|              | Voucher de:                                 | Octubre      | del                                                                                                    | 2023                                                                                                    |                 |                      |
|              |                                             | Datos Ge     | nerales                                                                                                    | 6                                                                                                    |                 |                      |
| Identidad    | 8<br>1                                      | Docente:     |                                                                                                    | (8                                                                                                    |                 |                      |
| Descripción  |                                             |              | Pagos                                                                                                    |                                                                                                    | De              | ducciones            |
| Total deveng | ado:                                        |              | 0.00                                                                                                    |                                                                                                    |                 |                      |
| Total Deduce | ciones:                                     |              |                                                                                                    |                                                                                                    |                 | 0.00                 |
| Neto a pagar | *                                           |              | 0.00                                                                                                    |                                                                                                    |                 |                      |
|              |                                             |              | The second second second second second second second second second second second second second second second se | HARD REPRESENTATION OF THE PROPERTY OF THE PROPERTY OF THE PRO |                 |                      |

Firma Autorizada Departamento de Atención al Docente

Esta información es para uso interno del Instituto Nacional de Previsión del Magisterio

Manual de Sistema de Consultas Web

inprema.gob.hn 😝 🔇 🕲

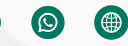

## Gestiones

En esta pestaña, el usuario podrá acceder y dar seguimiento de las gestiones que tenga activas.

|                                                                                                    | Número de Gestión                                                                                                    | Tipo Gestión                                                                                                    | Identidad                                                                                  |            |
|----------------------------------------------------------------------------------------------------|----------------------------------------------------------------------------------------------------|----------------------------------------------------------------------------------------------------|--------------------------------------------------------------------------------------------|------------|
| Detale Gestión                                                                                                    | 2023052200025                                                                                                    | Revision de Cotizaciones                                                                                                    |                                                                                            |            |
| ombre Cliente                                                                                                    |                                                                                                    |                                                                                                    | Estatus Gestión                                                                            |            |
|                                                                                                    |                                                                                                    |                                                                                                    | Finalizado                                                                                 |            |
| Detaile Gestión                                                                                                    | b IA                                                                                                    | arle clic a detalle c                                                                                                    | te gestiones                                                                               |            |
|                                                                                                    | se a                                                                                                    | brirá el siguiente d                                                                                                    | locumento                                                                                  |            |
|                                                                                                    |                                                                                                    | <b>U</b>                                                                                                    |                                                                                            |            |
| MODULO DE GESTIONES - DETA<br>INFORMACIÓN DE GESTIÓN                                                                                                    | CLE GESTION                                                                                                    |                                                                                                    |                                                                                            |            |
| MODOLO DE GESTIONES - DETA<br>INFORMACIÓN DE GESTIÓN<br>NEITIOTE GESTIÓN<br>2022052200025                                                                                              | ELE GESTIÓN<br>Fecha Ingrese<br>22/05/2023                                                                                                    | Fecha Rospanita<br>21/27/2823                                                                                                    | Teléfinns:<br>9508079                                                                      |            |
| MODOLO DE GESTIONES - DETA<br>INFORMACIÓN DE GESTIÓN<br>NUMBER GESTIÓN<br>2023052200225<br>Identidad                                                                                   | ELE GESTIÓN<br>Fecha Ingrase<br>22/05/2023<br>Citarte:                                                                                               | Fecha Rospuetta:<br>21/07/2923<br>Usuario Grabo<br>LMATAMOROS                                                                                                    | Teléficno:<br>9508079<br>Ernall                                                            |            |
| MODOLO DE GESTIONES - DETA<br>INFORMACIÓN DE GESTIÓN<br>Namora Gestión<br>atazadoszadosza<br>Identifikad<br>Departamento<br>GPERACIONES                                                | ELLE GESTIÓN<br>Feche Improvi<br>22/05/2023<br>Cliante:<br>Tipo Gestión:<br>Revisión de Dolizaciones                                                 | Fecha Respuesta<br>21/07/2823<br>Unuerio Grador<br>LMATAMOROS<br>Utoario Asignada:<br>ABANEBAS                                                                                       | Teleftono<br>9503079<br>Ernalt.<br>Telerencia.                                             |            |
| MODOLO DE GESTIONES - DETA<br>INFORMACIÓN DE GESTIÓN<br>Namora Gestión<br>2020/022200/25<br>Identidad<br>Departamentos<br>OPERACIONES<br>DESOLIDITA ACTUALIZACION DE                   | CLE GESTIÓN<br>Fecha Ingrase<br>22/05/2023<br>Cliente:<br>Tipo Gestión:<br>Revision de Cotizaciones<br>APORTACIONES DE LOS AÑOS 1988.1988.1          | Pecha Ricquesta:<br>21/07/2923<br>Usuario Graboj<br>LMATAMOROS<br>Ubuario Asignado:<br>ADANEGAS<br>990.1991 V 1992 AÑOS COMPLETOS SECTOR PRI                                         | Teléfono:<br>95003079<br>Ernall<br>Tieferencia:<br>INADO, BE ANEXA CONSTANICIA DE TINABAJO |            |
| MODOLO DE GESTIONES - DETA<br>INFORMACIÓN DE GESTIÓN<br>Numoris Gestión<br>2023052200025<br>Identifiad<br>Departamentos<br>OPERACIONES<br>DESOLIDITA ACTUALIZACION DE<br>TRASLADOS     | CLE GESTIÓN<br>Fecha Ingresis<br>22/05/2223<br>Cliente:<br>Tipo Gestión:<br>Revision de Cotizaciones<br>APORTACIONES DE LOS AÑOS 1568.1569.1         | Fecha Respuesta:<br>21/07/2923<br>Unuario Grabe<br>LMATAMOROS<br>Utoario Asignado:<br>ABANEBAS<br>990.1991 V 1992 AÑOS COMPLETOS SECTOR PRO                                          | Teléficino:<br>95080279<br>Ernail:<br>Tielenencia:                                         |            |
| MODOLO DE GESTIONES - DETA<br>INFORMACIÓN DE GESTIÓN<br>Numero Destión<br>atopistarisector<br>Organizationes<br>Destidarisectores<br>DE SOLIDITÀ ACTUALIZACION DE<br>TRASLADOS         | Clama:<br>Pedra Ingress<br>22/05/2223<br>Clama:<br>Tips Gestión:<br>Revision de Ootipaciones<br>APORTACIONES DE LOS AÑOS 1988.1989.1                 | Fecha Respuesta:<br>21/07/2823<br>Unuarte Grado<br>CMATAMOROS<br>Uticarte Asignedic<br>ADANEBAS<br>990.1951 V 1992 ANOS COMPLETOS SECTOR PRO                                         | Teléfono:<br>95035279<br>Ernail<br>Telerencia:<br>INADO, DE ANEXA CONSTANCIA DE TRABAJO    | 1. tabia ¥ |
| MODOLO DE GESTIONES - DETA<br>INFORMACIÓN DE GESTIÓN<br>NUMBER DESIÓN<br>2022/0022200025<br>Identifilad<br>Departamentos<br>Ofbannaciones<br>DE SOLIDITA ACTUALIZACION DE<br>TRASLADOS | Clama:<br>22/05/2223<br>Clama:<br>Tipo Gestión:<br>Revision de Ootipaciones<br>APORTACIONES DE LOS AÑOS 1588.1989.1<br>Usuano Asignado Nombre Usuano | Fecha Respuesta:<br>21/07/2823<br>Unuarte Grado<br>UMAXAMOROS<br>Ubioarte Asignedic<br>ADANEBAS<br>990.1951 V 1992 AÑOS COMPLETOS SECTOR PRO<br>Fecha Ingrato Fecha Finalización *** | Teléfono:<br>95035279<br>Ernail<br>Telerencia:<br>INADO, DE ANEXA CONSTANCIA DE TRABAJO    | a. tabla ¥ |

Manual de Sistema de Consultas Web

inprema.gob.hn 😝 🔇 🎯

## Beneficios

En la pestaña de beneficios el usuario podrá acceder a un simulador donde podrá calcular cuánto es un aproximado de su beneficio.

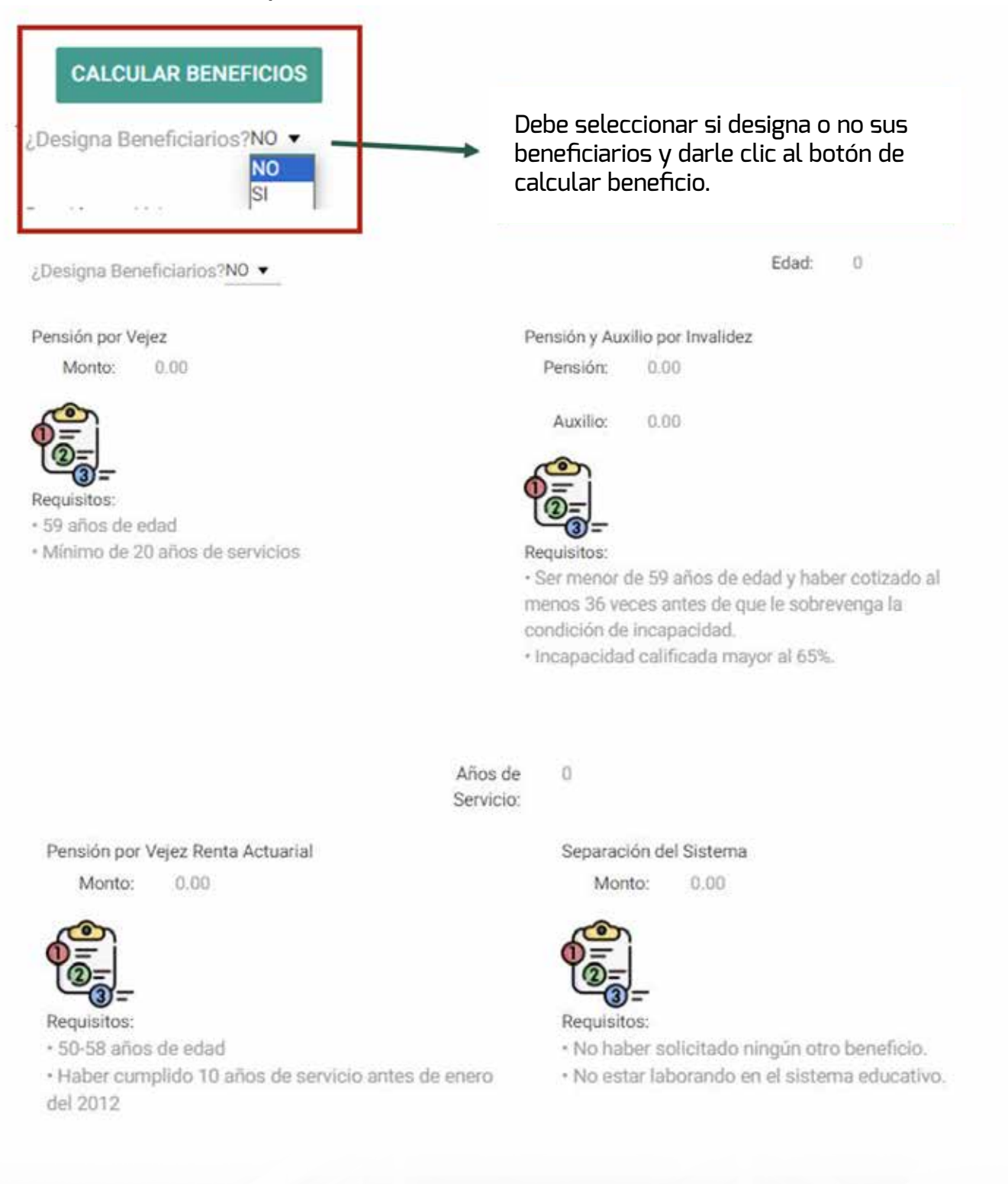

## Generador de solicitudes

En la pestaña de generado de solicitudes el usuario podrá generar un formato de solicitud del beneficio que desee.

## a. La solicitud deberá de imprimirse en papel bond tamaño oficio. b. Previo a la impresión de la solitud debe de actualizar datos en el INPREMA.

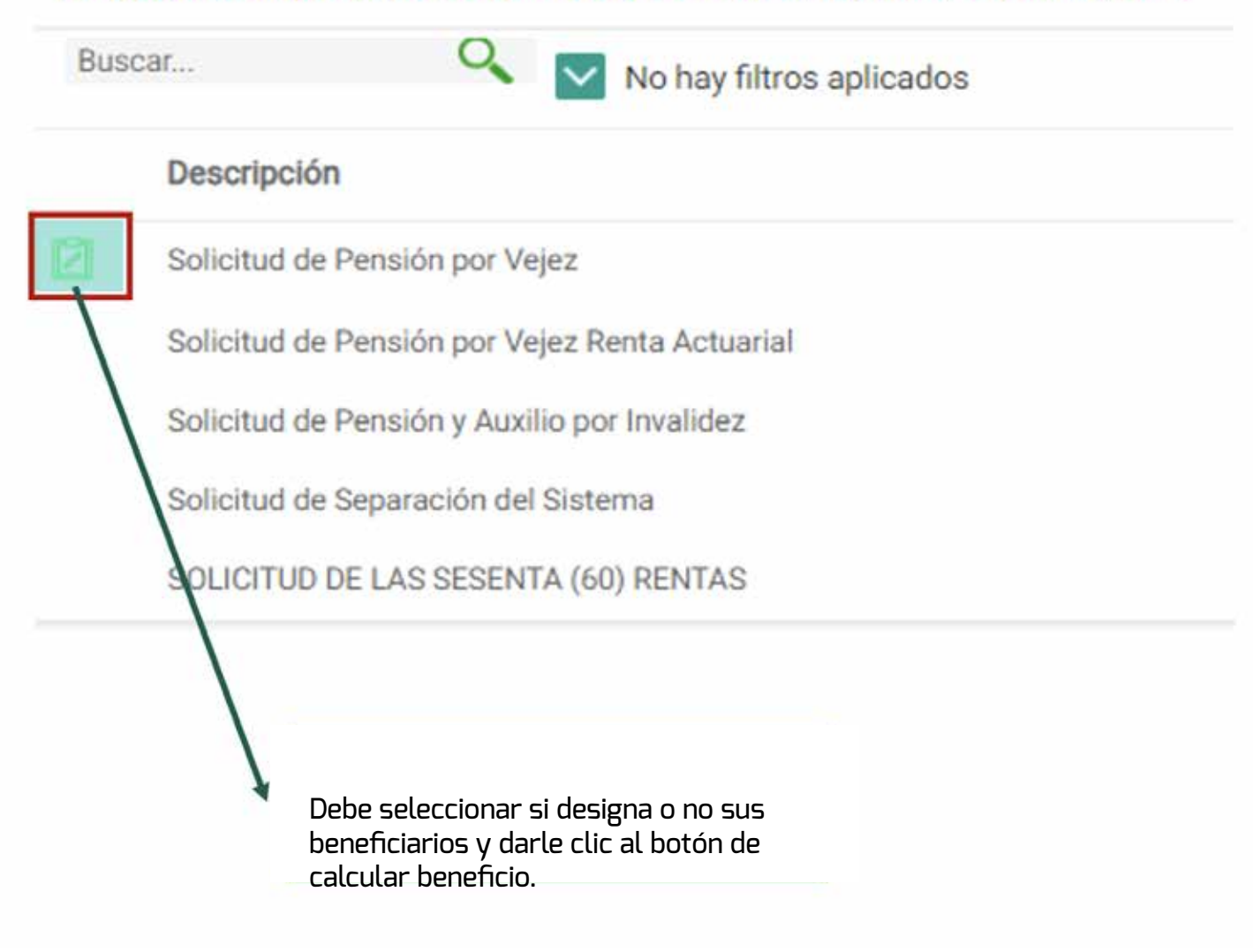

## Actualización de datos afiliación

ACTUALIZACIÓN DE DATOS AFILIACIÓN

| ENÚ PRINCIPAL:     | L'SISTEMA DE AFILIACIÓN,                                 |                                                                       |
|--------------------|----------------------------------------------------------|-----------------------------------------------------------------------|
| Paso (1)           | Registro del sistema<br>nacimiento y correo eléctronico. | el sistema de afiliación web. Requiere identidad, fecha de            |
| Paso 2:            | Ingreso de datos                                         | sistema de afiliación. Requiere código de registro.                   |
| NOTA: Una wat lian | Ingreso de datos                                         | de INDREMA más cercana, deberá llevar los requisitos correspondientes |

## Registro del sistema

Al dar clic a paso 1 de registro del sistema se abrirá la siguiente pestaña correspondiente:

| ingresar su número de DNI sin guiones n | i espacio | 5.     |        |   |  |  |
|-----------------------------------------|-----------|--------|--------|---|--|--|
| Identidad:                              | Ļ         |        |        |   |  |  |
| Fecha de nacimiento:                    | Día:      | 0 Mes: | 0 Año: | 0 |  |  |
| Correo:                                 |           |        |        |   |  |  |
| REGISTRAR                               |           |        |        |   |  |  |
| 12000000000000000000000000000000000000  |           |        |        |   |  |  |

inprema.gob.hn

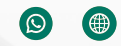

**G** 

## Selección jubilado o activo

Si eres pensionado o docente jubilado presiona el botón

## PENSIONADO/JUBILADO

Si eres docente activo presiona el botón

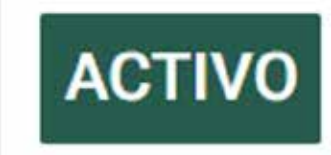

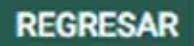

Manual de Sistema de Consultas Web

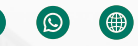

## Ingreso de datos (Jubilado)

| INGRESO DE NÚMERO DE IDENTIDAD                                                                               | (111-1) |                                                                      |
|----------------------------------------------------------------------------------------------------|---------|----------------------------------------------------------------------|
| Tipo de docente<br>Ingrese nuevamente su número de<br>identidad:<br>Clave de registro (enviada a su correo): |         | Nota: Favor ingresar su número de identidad sin guiones ni espacios. |
| ENVIAR REGRESAR                                                                                              |         |                                                                      |

## Ingreso de datos (Activo)

| Tipo de docente                                                                           | Activo |                                                                     |
|-------------------------------------------------------------------------------------------|--------|---------------------------------------------------------------------|
| ingrese nuevamente su número de<br>identidad:<br>Clave de registro (enviada a su correo): | L      | Nota: Favor ingresar su número de identidad sin guiones ni espacios |
| 5                                                                                         |        |                                                                     |

inprema.gob.hn

G